## **QUERIDO PADRE DE FAMILIA: REALIZAR TUS PAGOS** EN LA PLATAFORMA ES MUY FÁCIL

## **INSTRUCCIONES PARA EL PAGO DE BE+LIVE**

Entra a http://beandliveeducation.com/index.php

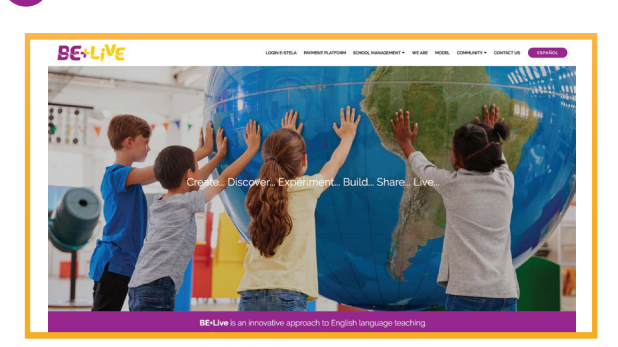

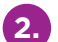

2. Haz clic en el menú PAYMENT PLATFORM

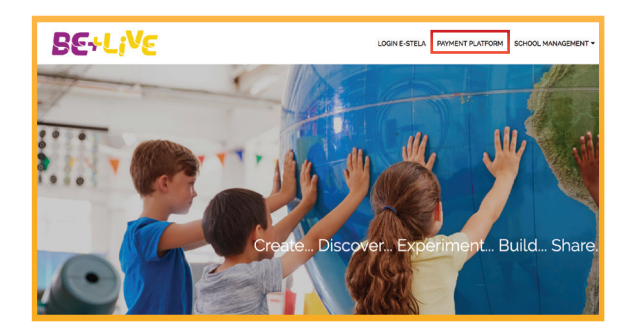

- Al ingresar encontrarás 3 opciones:
- a) Crear un perfil de usuario nuevo b) Ingresar como padre Be + Live registrado
- previamente c) Recuperar una contraseña de un usuario
- registrado previamente

3.1 Si no cuentas con un perfil y creas uno nuevo, escribe un correo electrónico y haz clic en registrar, y se te enviará un mensaje a tu cuenta de E-mail.

**3.2** Una vez que hayas recibido el correo, deberás hacer clic en la liga o bien copiarla y pegarla en el navegador y completar el registro para crear tu cuenta.

3.3 Es importante que completes todos los campos del registro y aceptes los términos y condiciones del aviso de privacidad.

NOTA: Recuerda que tu contraseña debe cumplir con las siguientes características: tener 8 o más caracteres de los cuales debe haber 1 letra mayúscula, 1 número y 1 símbolo. Los números y letras no deben estar en secuencia (1,2,3 o a,b,c).

Al completar el registro, te llevará a la página de inicio, para ello ve al punto 5 para que continúes con el proceso.

|               | Actualiza o agrega datos de facturación                                                                                                    |  |  |
|---------------|----------------------------------------------------------------------------------------------------|--|--|
|               | Selecciona un registro para editarlo o "Agregar" para llenar datos nue<br>Después de realizar el pago, recibirás tu factura vía correo electrónico. |  |  |
| Selecciona:   | Agregar                                                                                                    |  |  |
| Nombre        |                                                                                                    |  |  |
| R.F.C.        |                                                                                                    |  |  |
| Persona moral |                                                                                                    |  |  |
| Teléfono      |                                                                                                    |  |  |

Si ya cuentas con un correo registrado, escríbelo en el usuario e ingresa tu contraseña; en caso de no recordarla, da clic en ¿Olvidaste tu contraseña? Para que te sea enviado un mensaje al correo ingresado, con indicaciones para su recuperación.

| Usuario   | <b>,</b> |
|-----------|----------|
| <b>6</b>  |          |
| Contrasen |          |
|           | Acceder  |

Una vez que entres a la plataforma de pagos, si no cuentas con alumnos relacionados a tu usuario, es necesario dar clic en agregar alumnos.

| Ana Laura Martinez 🗙                                                                                                    | 🛿 Ayuda 🕇 |
|----------------------------------------------------------------------------------------------------|-----------|
| Lista de alumnos<br>Estos son los alumnos que tienes relacionados para pago.<br>Selecciona los alumnos que deseas pagar y haz clic en el botón "Pacar".<br>Si deseas editar tu lista de alumnos, haz clic en el botón <b>O</b> Agregur alumnos | ]         |
| Total:                                                                                                    |           |
|                                                                                                    |           |

## BE+LiV

6. Al hacerlo, el sistema te pedirá ubicar el estado, municipio y nombre del colegio, a continuación da clic en **buscar**.

|                    | Comienza buscando el colegio en un estado y municipio/alcaldia |
|--------------------|----------------------------------------------------------------|
| Estado             | Ciudad de México                                               |
| Municipio/Alcaldía | BENITO JUAREZ                                                  |
| Nombre del colegio | Be                                                             |
|                    | Buscar<br>Escuelas encontradas                                 |
|                    | Cologio BE and Live                                            |

7. Una vez encontrado el colegio, ingresa el nombre del alumno o la CURP y da clic en **buscar.** Cuando el sistema encuentre el nombre del alumno, deberás indicar la relación que tienes con este último (padre, madre, tutor, otro) y dar clic en agregar.

| Nombre completo * |                                                                                             |                                                                                                    |       |             |  |  |
|-------------------|---------------------------------------------------------------------------------------------|----------------------------------------------------------------------------------------------------|-------|-------------|--|--|
| CURP              |                                                                                             |                                                                                                    |       |             |  |  |
|                   | s<br>A                                                                                      | Si desconoces el CURP, puedes consultario en el sitio oficial del CURP.<br>Buscar<br>Alumnos encontrados |       |             |  |  |
|                   | Marca los alumnos que deseas agregar, indica tu relación con ellos y haz clic en "Agregar". |                                                                                                    |       |             |  |  |
|                   |                                                                                             | Nombre                                                                                                   | Grado | Relación    |  |  |
|                   |                                                                                             |                                                                                                    |       | bereational |  |  |
|                   |                                                                                             | Agregar                                                                                                  |       |             |  |  |

8. Habiendo agregado al o a los alumnos, solo será necesario verificar que, el ciclo, grado y monto son correctos y dar clic en Pagar.

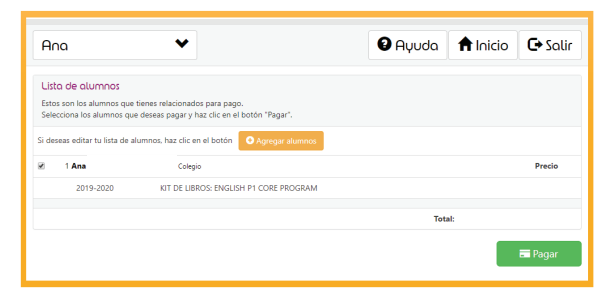

9. Antes de continuar, te pedirá verificar que tus datos personales son correctos y validar si requieres o no de factura. De no requerirla, debes dar clic en el botón de **NO** y confirmarlo en la parte baja de la pantalla; ya que posterior a este proceso, el sistema no permitirá la emisión de su factura.

10. Si seleccionaste la opción de SÍ QUIERO FACTURA, la página te direccionará a la pantalla donde podrás ingresar tus datos de facturación (esto en caso de no existir); si ya estuvieran guardados en la plataforma deberás seleccionar la opción "DATOS DE FACTURACIÓN" para revisarlos y/o modificarlos, y

en ambos casos, dar clic en guardar y continuar.

| Datos personales             | Datos de facturación                                                                                                    |  |
|------------------------------|----------------------------------------------------------------------------------------------------|--|
| Nombre:                      | Antes de pagar, indica si requieres factura                                                                                                    |  |
| Número de teléfono móvil:    | © Si ⊛ No                                                                                                    |  |
| Correo electrónico:<br>Fotar | Etta segura que no requieres factural Si no<br>proportorios tus datos en este momento.<br>posteriormente ya no será posible aviciar facto<br>Si no tienes to datos de facturación en este<br>momento, obtirilos y regresa para continuar.<br>Si deseas argegar datos de facturación, usal<br>opódio "Datos de facturación" en el mento. |  |
|                              | Confirmo que NO OLIFRO factura                                                                                                    |  |

11. Una vez confirmado si requieres o no factura, solo deberás dar clic en **pagar** en la opción de tu preferencia.

NOTA. El monto máximo permitido en Oxxo es de \$9,000 (nueve mil pesos 00/100); por lo que si tu importe es mayor; será necesario pagar todas las líneas de captura que aparecen en la ficha

| 8                 | Pago en ventanilla (Efectivo)<br>Una sola exhibición únicamente con <b>efectivo</b> en sucursales<br>Banamex                                    | \$2,490.00 MXN                                                                                                    | 🚍 Pagar |
|-------------------|----------------------------------------------------------------------------------------------------|----------------------------------------------------------------------------------------------------|---------|
| 8                 | Pago en ventanilla (Cheque)<br>Una sola exhibición únicamente con <b>cheque</b> en sucursales Bana                                              | \$2,490.00 MXN                                                                                                    | 🖬 Pagar |
| Meniercan<br>V/SA | Viso y MosterCord<br>Todas las tarjetas en una sola exhibición<br>Nota: Excepto tarjetas Visa Electron                                          | \$2,490.00 MXN                                                                                                    | 🖬 Pagar |
|                   | Pogos diferidos<br>Haz clic aquí para ver tarjetas de crédito participantes<br>Nota: Solamente tarjetas de crédito (incluye cargo por servicio) | 1 exhibición de \$2,490.00<br>MXN<br>3 cuotas de \$896.40 MXN<br>6 cuotas de \$456.50 MXN<br>9 cuotas de \$312.63 MXN | 🖬 Pagar |

12. Si seleccionaste pagar con tu tarjeta de crédito a plazos fijos, debes verificar el importe a pagar conforme al tiempo seleccionado. Si la operación fue exitosa, recibirás un correo de confirmación de la operación.

\*El precio de pronto pago y los precios de plazos fijos con tarjetas de crédito, finalizan el 31 de agosto. A partir de esta fecha ningún pago será susceptible de descuento.

IMPORTANTE: guarda tu comprobante de pago para cualquier aclaración que sea necesaria (ticket, ficha de pago del banco y/o estado de cuenta).

Para cualquier duda o aclaración te dejamos los datos de contacto: Tel: 01800 0025 483 e-mail: contact@beandliveeducation.com

## BE+LiV